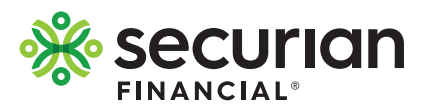

## View or change your beneficiary online

| ]                                                                                                    | LifeBenefits Contact us John Doerr Log o                                                                                                    |
|----------------------------------------------------------------------------------------------------|----------------------------------------------------------------------------------------------------|
| To update, view or change your beneficiary visit<br><b>LifeBenefits.com</b> and log-in with the user ID and<br>password on the enclosed letter. Upon log-in you will<br>be able to determine if you have a beneficiary on file,<br>or if you need to make a designation. | Welcome, JOHN Task Task Task Task Tome Televendaris for your term Life coverage. Term Chrome State May coverage summary Banglour beneficiary designation colline Make sure your beneficary designations colline Term Life Abeneficiary needed                                                                                                    |
| 2                                                                                                    | LifeBenefils Contactus John Doer Log o                                                                                                    |
| You can select one beneficiary, or split the benefit<br>among multiple beneficiaries, as long as the total<br>shares equal 100%.                                                                                                    | And principles functions in the section of the section of the sec |
| 3                                                                                                    | Additional information<br>These details can be involuble in the event of a claim. If you don't have this information<br>available inchinger, your user carlum in the future to add if                                                                                                    |
| You will need to know the first and last name of your<br>beneficiary. If you also have their address, phone<br>number, date of birth and/or social security number this<br>can be helpful at the time of claim to expedite payment.                                      | This beneficiary has the same address as:<br>john DoE Steel address 1 23 Main Street Street address 2 Street address 5 City State/province Postal code Test Manesola SSIDI Country USA Country USA Date of birth Social Security number 01/01/1980 00100111 Phone 999999999 Chris is a number outside the U.S.                                                                                                    |

## What if I don't know their information?

If you don't have the additional information for a beneficiary available, you can still complete your designation.

I don't have the additional information for Jane Dae available.

I don't have additional information for Jane Doe or any of my remaining beneficiaries and would like to skip this step.

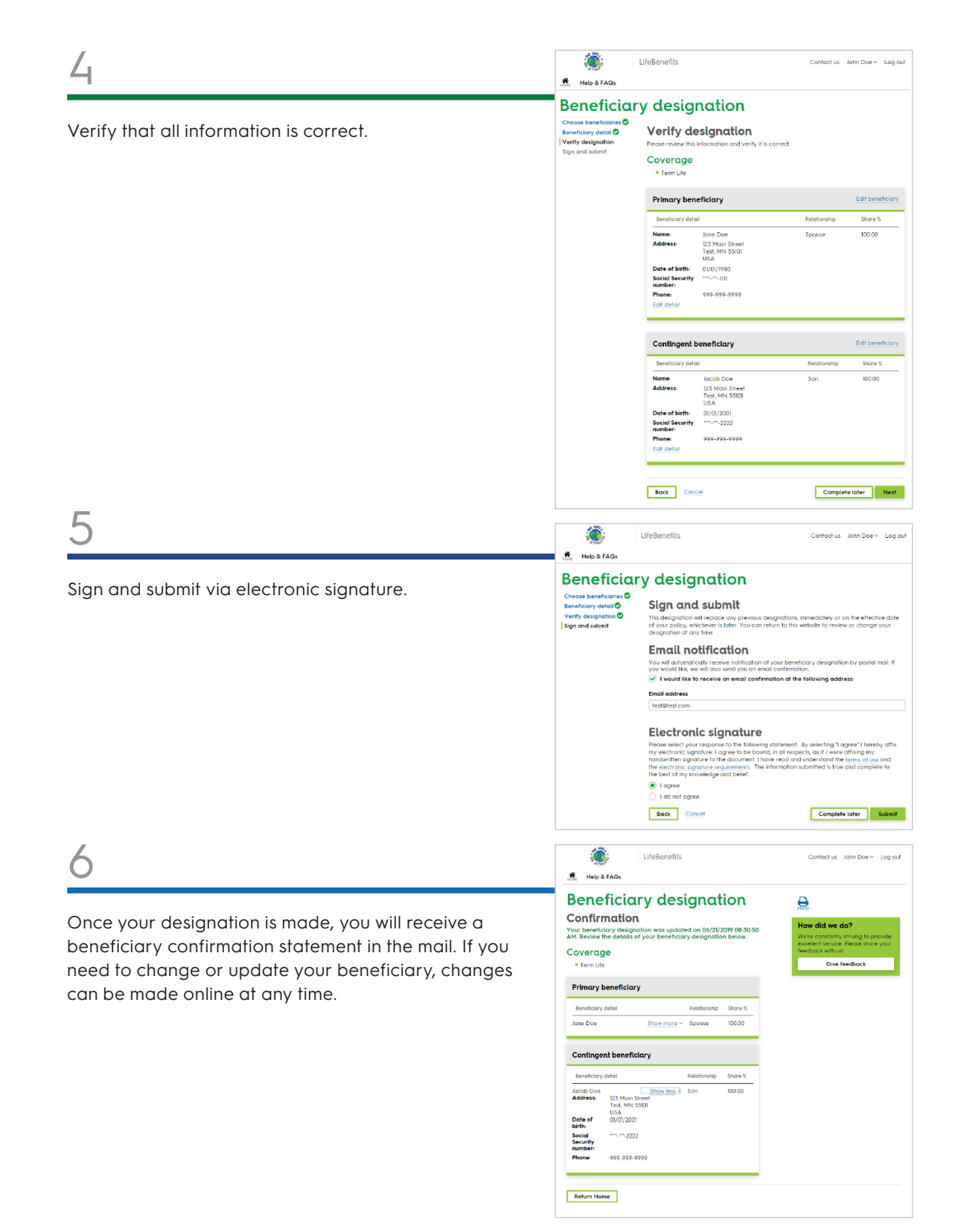

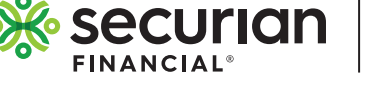

INSURANCE

INVESTMENTS

RETIREMENT

## securian.com

400 Robert Street North, St. Paul, MN 55101-2098 ©2023 Securian Financial Group, Inc. All rights reserved. F92032-3 Rev 3-2023